令和3年9月9日

法人向けインターネットバンキング ご契約者各位

秋田県信用組合

## 〈 MicrosoftEdge 〉 アップデートに伴う「電子証明書ログイン」の変更について

現在、2021 年 9 月 3 日の〈 MicrosoftEdge 〉のバージョンアップの影響により「認証用の証明書の 選択」画面において、「OK」ボタンをクリックできない。もしくは「OK」ボタンをクリックして も、次の画面に移動できない事象が発生しております。

今後、〈 MicrosoftEdge 〉よりご利用される場合は、お手数ですが、以下の手順での操作を毎回お願 いいたします。

※InternetExplore 、GoogleChrome をご利用のお客様への影響はありません。

記

## 【電子証明書ログイン時の操作手順】

認証用の証明書の選択

- ① 電子証明書方式の「ログイン」ボタンをクリックします。
- ② 証明書選択画面がポップアップしますので、必要な電子証明書を毎回選択してください。 (追加された操作)

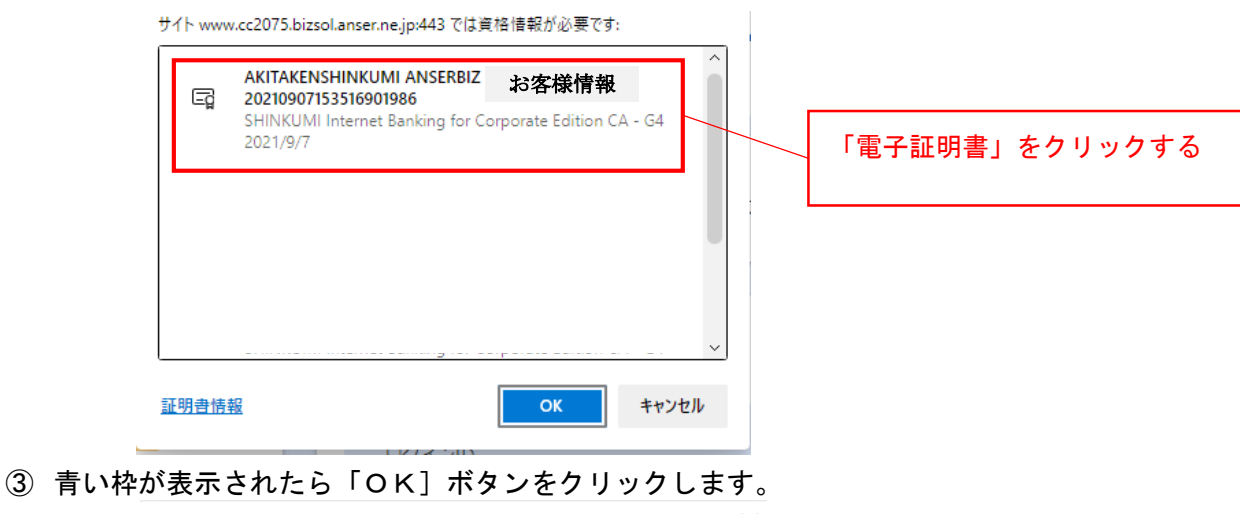

## 認証用の証明書の選択

サイト www.cc2075.bizsol.anser.ne.jp:443 では資格情報が必要です:

| Ę     | AKITAKENSHINKUMI ANSERBIZ 上 お客様情報<br>20210907153516901986<br>SHINKUMI Internet Banking for Corporate Edition CA - G4<br>2021/9/7                                                                                                    | Î  |                |
|-------|----------------------------------------------------------------------------------------------------|----|----------------|
|       |                                                                                                    |    | 「OK」ボタンをクリックする |
|       |                                                                                                    | ~  |                |
| 証明書情報 | <u>ور جهار المحمد المحمد المحم</u> | zμ |                |

- ④ パスワード入力画面(次画面)で、ログインパスワードを入力します。
- ⑤ ログイン完了

【お問合せ先】 秋田県信用組合 事務部 電話番号 018-831-5560 受付時間 平日 9:00~17:00 以上